## **Carrot Enrollment Instructions**

**STOP!** It is important that you read these instructions carefully and understand the definitions before opening your account.

|                     | What is it?                         | When should I use it?               |
|---------------------|-------------------------------------|-------------------------------------|
| Carrot Account      | A general account that gets you     | When you're curious about the       |
|                     | access to the Carrot benefit guide, | Carrot benefit and are considering  |
|                     | educational content, and their      | whether or not a Carrot             |
|                     | homepage so you can explore         | Plan/Journey is right for you.      |
|                     | Carrot's platform.                  |                                     |
| Carrot Plan/Journey | A 12-month employer-paid plan       | When you're ready to begin a        |
|                     | that connects you with a Carrot     | specific care journey (for example, |
|                     | Care Specialist to begin using a    | find IVF providers, begin the legal |
|                     | specific service (for example,      | adoption process, or submit for     |
|                     | fertility assistance, hormone       | reimbursement for low               |
|                     | treatments for menopause, etc).     | testosterone services).             |

These instructions will guide you through registering your <u>Carrot Account</u> where you can explore all that Carrot has to offer prior to starting your 12-month Employer Paid <u>Carrot Plan/Journey.</u>

1. Visit <u>get-</u> <u>carrot.com/signup.</u>

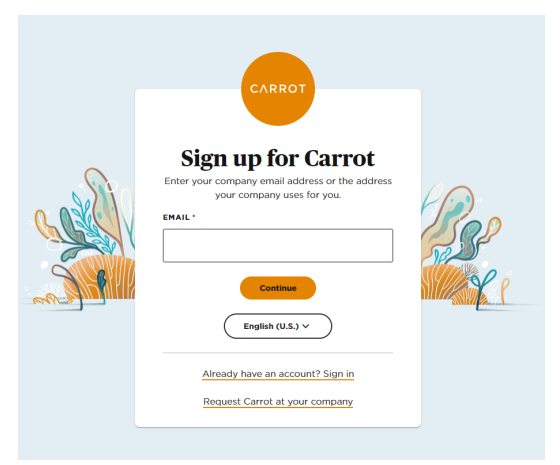

2. Enter your FI email address.

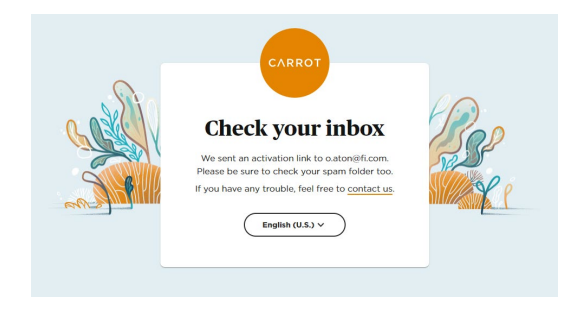

 Carrot will email you a hyperlink to create your account. Open the email and click the orange button labeled, "Verify my email."

| ick the buttor  | below to ver                                         | ify this email.                                                                 | iddress and cont                                                                                              | inue                                                                                                    |
|-----------------|------------------------------------------------------|---------------------------------------------------------------------------------|----------------------------------------------------------------------------------------------------|----------------------------------------------------------------------------------------------------|
| your Carrot a   | count. If you                                        | didn't sign up                                                                  | for Carrot Fertili                                                                                            | ty, you can                                                                                                    |
| nore this email | L.                                                   |                                                                                 |                                                                                                    |                                                                                                    |
|                 |                                                      |                                                                                 |                                                                                                    |                                                                                                    |
|                 | lick the button<br>your Carrot as<br>none this email | lick the button below to ver<br>your Cerrot account. If you<br>none this email. | lick the button below to verify this emails<br>your Carrot account. If you didn't sign up<br>noce this email. | lick the button below to verify this email address and cont<br>your Carrot account. If you didn't sign up for Carrot Fertili<br>nore this email. |

4. Read the welcome page and click "Continue."

| English (U.S.) v                                                                                                    |
|----------------------------------------------------------------------------------------------------|
| CARROT                                                                                                    |
| Welcome to Carrot         Bisher Investments has partnered with Carrot, a benefit designed to support fertility, family forming, and hormonal health.         Generated in a few simple steps:         Image: Contension of the step of the step of t |
|                                                                                                    |
| <text><section-header><section-header><section-header><text><text><text></text></text></text></section-header></section-header></section-header></text>                                                                                                    |
| English (U.S.) ><br>Create a password<br>ACCOUNT EMAIL<br>PASSWORD *                                                                                                    |
| < Back Continue >                                                                                                    |

5. Click "Create my account."

6. Create a password for your account. Your FI email address will autopopulate in the *Account Email* section.

- If you prefer, you may add your personal email address and click "Continue." If not, click "Skip" to keep your account associated with your FI email address.
- Enter your preferred name and click "Continue." Otherwise click "Skip."
- 9. Enter your preferred phone number. This may be a personal phone number and used by Carrot to contact you.

| English (U.5.) ~         Should we contact you at a different email address?         The address you use to sign in wort change, but if you'd like is to communicate with you at a different address, share that ere. You can also update this later in your account settings.         STATE EMAIL ADDRESS         Image: Share in your address is to communicate with you at a different address, share that ere. You can also update this later in your account settings.         Image: Share in your address is the intervent of the share in your account settings.         Image: Share intervent of the share intervent of the sha                                                                                                    |                                                                                                    |                                                                                                    |
|----------------------------------------------------------------------------------------------------|----------------------------------------------------------------------------------------------------|----------------------------------------------------------------------------------------------------|
| Should we contact you at a different email<br>address?  The address you use to sign in wort change, but if you'd like<br>is to communicate with you at a different address, share that<br>ere. You can also update this later in your account settings.<br>SONTACT EMAIL ADDRESS<br>( Back Skip Continue 2<br>English (U.S.) ~<br>What should we call you?<br>The name you'd like us to use, if different from your legal<br>name. This will not be shared with your employer.<br>What should we call you?<br>The name you'd like us to use, if different from your legal<br>name. This will not be shared with your employer.<br>What is your phone number?<br>A current phone number helps us support you quickly when<br>rou call. We will never sell it or use it for spam calls.<br>::ountary cooe:<br>United States (+1)<br>Hoore NUMBER *<br>+1<br>Centime visits.<br>( Back Continue visits.<br>( Back Continue visits.<br>( Continue visits.<br>( Continue visits.)                                                                                                    | English (U.S.) V                                                                                                    |                                                                                                    |
| Should we contact you at a different email address?  The address you use to sign in wort change, but if you'd like is to communicate with you at a different address, share that ere. You can also update this later in your account settings.  SONTACT EMAIL ADDRESS                                                                                                    |                                                                                                    |                                                                                                    |
| KULLESS:   Ibe address you use to sign in wort change, but if you'd like is to communicate with you at a different address, share that tere. You can also update this later in your account settings.   Ibe address you use to sign in wort change, but if you'd like use ou can also update this later in your account settings.   Ibe address you use to sign in wort change. but if you'd like use ou set, if different address, share that tere. You can also update this later in your account settings.   Ibe address you use a state of the share of the share of the sh                                                                                    | should we contact you                                                                                                    | i at a different email                                                                                            |
| In address you use to sign in work different address, share that there. You can also update this later in your account settings.   construct EMAIL ADDRESS     c Back     Skip   Continue >   English (U.S.)    What should we call you?   The name you'd like us to use, if different from your legal name. This will not be shared with your employer.   NAME   Continue >   English (U.S.)    What is your phone number?   A current phone number helps us support you quickly when rou call. We will never sell it or use it for spam calls.   Continue >   Hole NumBER *   +1   Text me occasional benefit updates such as promotions, tips, reminders, and more. You can od us anytime via 545. Continue >                                                                                                    | address?                                                                                                    | went's observed, but if you'd like                                                                                |
| erer. You can also update this later in your account settings. EDMINISTRY EMAIL ADDRESS   < Back                                                                                                    | us to communicate with you at                                                                                                    | a different address, share that                                                                                   |
| Contract EMAIL ADDRESS       < Back     Skip       English (U.S.) ~       What should we call you?       The name you'd like us to use, if different from your legal name. This will not be shared with your employer.       ************************************                                                                                                    | nere. You can also update this                                                                                                    | later in your account settings.                                                                                   |
| c     Back     Skip     Continue >       English (U.S.) ~     What should we call you?       What should we call you?       The name you'd like us to use, if different from your legal name. This will not be shared with your employer.       ************************************                                                                                                    | CONTACT EMAIL ADDRESS                                                                                                    |                                                                                                    |
| ( Back     Skip     Continue >       English (U.5.) ~     What should we call you?       What should we call you?       The name you'd like us to use, if different from your legal name. This will not be shared with your employer.       ************************************                                                                                                    |                                                                                                    |                                                                                                    |
| <ul> <li>Back</li> <li>Skip</li> <li>Continue )</li> </ul> English (U.5.) \rightarrow What should we call you? The name yourd like us to use, if different from your legal name. This will not be shared with your employer. What should he call you? ( Back Skip Continue > English (U.5.) \rightarrow What is your phone number? A current phone number helps us support you quickly when equivality will never sell it or use it for spam calls. :ountry cooE United States (+1) WONE NUMBER * +1 I Text me occasional benefit updates such as promotions, tips, reminders, and more. Wo can od ut anytime via 945. Continue >                                                                                                    |                                                                                                    |                                                                                                    |
| Reck     Skip     Continue )                                                                                                    |                                                                                                    |                                                                                                    |
| English (U.S.) \ What should we call you? What should we call you? The name you'd like us to use, if different from your legal name. This will not be shared with your employer. NAME  ( Back Skip Continue >  ( Back Skip Continue >  ( Back Skip Continue >  ( Back Skip Continue >  ( Back Skip Continue >  ( Back Skip Continue >  ( Back Skip Continue >  ( Back Skip Continue >  ( Continue >  ( Back Skip Continue >  ( Continue >  ( Continue )  ( Continue >  ( Continue )  ( Continue )  ( Continue )  ( Continue )  ( Continue )  ( Continue )  ( Continue )  ( Continue )  ( Continue )  ( Continue )  ( Continue )  ( Continue )  ( Continue )  ( Continue )  ( Continue )  ( Continue )  ( Continue )  ( Continue )  ( Continue )  ( Continue )  ( Continue )  ( Continu | < Back                                                                                                    | Skip Continue >                                                                                                   |
| English (U.S.) \ What should we call you? What should we call you? The name you'd like us to use, if different from your legal name. This will not be shared with your employer.  KAME   ( Back Skip Continue >  English (U.S.) \ What is your phone number?  A current phone number helps us support you quickly when rou call. We will never sell it or use it for spam calls.  SOUTRY CODE United States (+1)   MONE NUMBER *  +1  Torst me occasional benefit updates such as promotions, tips, reminders, and more.  You can got us anytime vie SMS.  ( Back Continue >                                                                                                    |                                                                                                    |                                                                                                    |
| English (U.S.) \ What should we call you? The name you'd like us to use, if different from your legal name. This will not be shared with your employer. NME  ( Back Skip Continue >  English (U.S.) \ What is your phone number? A current phone number helps us support you quickly when ouc call. We will never sell it or use it for spam calls.  CUNTRY CODE United States (+1) \ HONE NUMBER *  +1  Text me occasional benefit updates such as promotions, tips, reminders, and more.  You can out anytime via 3MS.  ( Back Continue >                                                                                                    |                                                                                                    |                                                                                                    |
| English (U.S.) \ What should we call you? What should we call you? The name you'd like us to use, if different from your legal name. This will not be shared with your employer. NAME  ( Back Skip Continue >  English (U.S.) \ English (U.S.) \ What is your phone number? A current phone number helps us support you quickly when rou call. We will never sell it or use it for spam calls. :::UNTRY CODE United States (+1) \ HONE NUMBER * +1  Text me occasional benefit updates such as promotions, tips, reminders, and more. Text can get out anytime via SMS. ( Back Continue >                                                                                                    |                                                                                                    |                                                                                                    |
| What should we call you?       What should we call you?       The name you'd like us to use, if different from your legal name. This will not be shared with your employer.       WME       ( Back Skip Continue >       English (U.S.) ~       What is your phone number?       A current phone number helps us support you quickly when rou call. We will never sell it or use it for spam calls.       :DUNTRY CODE       United States (+1)       HONE NUMBER *       +1       Text me occasional benefit updates such as promotions, tips, reminders, and more.       toran ed ud anytime via SMS.       < Back Continue >                                                                                                    | ( English (U.S.) ∨ )                                                                                                    |                                                                                                    |
|                                                                                                    | What should we call                                                                                                    | vou?                                                                                                    |
|                                                                                                    | The name you'd like us to us                                                                                                    | , if different from your legal                                                                                    |
|                                                                                                    | name. This will not be shared                                                                                                    | with your employer.                                                                                               |
|                                                                                                    |                                                                                                    |                                                                                                    |
| < Back                                                                                                    | NAME                                                                                                    |                                                                                                    |
| < Back                                                                                                    |                                                                                                    |                                                                                                    |
| c     Back     Skip     Continue >       English (U.S.) ~     What is your phone number?       A current phone number helps us support you quickly when you call. We will never sell it or use it for spam calls.       countrar code       United States (+1)       HONE NUMBER *       +1       Text me occassional benefit updates such as promotions, tips, reminders, and more.       tota out anytime via SMS.       < Back     Continue >                                                                                                    |                                                                                                    |                                                                                                    |
| English (U.S.) ~       What is your phone number?       A current phone number helps us support you quickly when you call. We will never sell it or use it for spam calls.       CONTRY CODE       United States (+1)       WHONE NUMBER *       +1       Text me occasional benefit updates such as promotions, tips, reminders, and more.       Yeack       Continue >                                                                                                    | / Back                                                                                                    | Skin Continue )                                                                                                   |
| English (U.S.) \ What is your phone number? A current phone number helps us support you quickly when you call. We will never sell it or use it for spam calls. COUNTRY CODE United States (+1)  WONE NUMBER * +1  Text me occasional benefit updates such as promotions, tips, reminders, and more. You can out anytime via SMS.  Continue >                                                                                                    | < Back                                                                                                    | Skip Continue >                                                                                                   |
| English (U.S.) \ What is your phone number? A current phone number helps us support you quickly when you call. We will never sell it or use it for spam calls. COUNTRY CODE United States (+1)  WHONE NUMBER * +1 Text me occasional benefit updates such as promotions, tips, reminders, and more. You can get out anytime via SMS.  Continue >                                                                                                    |                                                                                                    |                                                                                                    |
| English (U.S.) ~         What is your phone number?         A current phone number helps us support you quickly when oucall. We will never sell it or use it for spam calls.         countrer code         United States (+1)         *HONE NUMBER *         +1         Text me occasional benefit updates such as promotions, tips, reminders, and more.         You can get out anytime via SMS.         < Back       Continue >                                                                                                    |                                                                                                    |                                                                                                    |
| English (U.S.)  What is your phone number? A current phone number helps us support you quickly when you call. We will never sell it or use it for spam calls. COUNTRY CODE United States (+1)  HONE NUMBER * +1 Text me occasional benefit updates such as promotions, tips, reminders, and more. You can out anytime via SMS.  Continue >                                                                                                    |                                                                                                    |                                                                                                    |
| What is your phone number? A current phone number helps us support you quickly when oou call. We will never sell it or use it for spam calls.  CONTRY CODE United States (+1)  CHONE NUMBER *  +1  Text me occasional benefit updates such as promotions, tips, reminders, and more.  Continue >  Continue >  Continue +  Continue +  Continue +  Continue +  Continue +  Continue +  Continue +  Continue +  Continue +  Continue +  Continue +  Continue +  Continue +  Continue +  Continue +  Continue +  Continue +  Continue +  Continue +  Continue +  Con  |                                                                                                    |                                                                                                    |
| What is your phone number?       A current phone number helps us support you quickly when you call. We will never sell it or use it for spam calls.       country code       United States (+1)       WHONE NUMBER *       +1       Text me occasional benefit updates such as promotions, tips, reminders, and more.       tips, reminders, and more.       < Back                                                                                                    | English (U.S.) Y                                                                                                    |                                                                                                    |
| A current phone number helps us support you quickly when<br>you call. We will never sell it or use it for spam calls.                                                                                                    | English (U.S.) V                                                                                                    |                                                                                                    |
| cou call. We will never sell it or use it for spam calls.       country code       United States (+1)       CHONE NUMBER *       +1       Text me occasional benefit updates such as promotions, tips, reminders, and more.       You can opt out anytime via SMS.       < Back                                                                                                    | English (U.S.) ><br>What is your phone i                                                                                                    | number?                                                                                                    |
| United States (+1)  United States (+1)  Text me occasional benefit updates such as promotions, tips, reminders, and more.  You can opt out anytime via SMS.  Continue >                                                                                                    | English (U.S.) ><br>What is your phone I<br>A current phone number hel;                                                                                                    | number?                                                                                                    |
| United States (+1)   HONE NUMBER *  +1  Text me occasional benefit updates such as promotions, tips, reminders, and more.  You can opt out anytime via SMS.  Continue >                                                                                                    | English (U.S.) ~<br>What is your phone I<br>A current phone number help<br>you call. We will never sell it d                                                                                                    | number?<br>os us support you quickly when<br>or use it for spam calls.                                            |
|                                                                                                    | English (U.S.) V<br>What is your phone I<br>A current phone number hely<br>you call. We will never sell it d<br>:COUNTRY CODE                                                                                                    | number?<br>os us support you quickly when<br>or use it for spam calls.                                            |
| +1 Text me occasional benefit updates such as promotions, tips, reminders, and more. You can get out anytime via SMS.  < Back Continue >                                                                                                    | English (U.S.) V<br>What is your phone I<br>A current phone number help<br>ou call. We will never sell it (<br>SOUNTRY CODE                                                                                                    | number?<br>os us support you quickly when<br>or use it for spam calls.                                            |
| +1 Text me occasional benefit updates such as promotions, tips, reminders, and more. tips, reminders, and more. to u anytime via SMS. to Back Continue >                                                                                                    | English (U.S.) V<br>What is your phone I<br>A current phone number help<br>you call. We will never sell it (<br>country cobe<br>United States (+1)                                                                                            | number?<br>os us support you quickly when<br>or use it for spam calls.                                            |
| +1 Text me occasional benefit updates such as promotions,<br>tips, reminders, and more.<br>You can opt out anytime via SMS.                                                                                                    | English (U.S.) V<br>What is your phone I<br>A current phone number help<br>you call. We will never sell it of<br>country CODE<br>United States (+1)                                                                                           | number?<br>os us support you quickly when<br>or use it for spam calls.                                            |
| Text me occasional benefit updates such as promotions,<br>tips, reminders, and more.<br>You can opt out anytime via SMS.  Back Continue >                                                                                                    | English (U.S.) V<br>What is your phone I<br>A current phone number help<br>you call. We will never sell it<br>country cope<br>United States (+1)<br>PHONE NUMBER *                                                                            | number?<br>ss us support you quickly when<br>or use it for spam calls.                                            |
| Text me occasional benefit updates such as promotions,<br>tips, reminders, and more.<br>You can opt out anytime via SMS.                                                                                                    | English (U.S.) V<br>What is your phone I<br>A current phone number hel<br>you call. We will never sell it<br>countray cobe<br>United States (+1)<br>PHONE NUMBER *<br>+1                                                                      | number?<br>os us support you quickly when<br>or use it for spam calls.                                            |
| text me outdational benefit updates such as promotions,<br>tips, reminders, and more.<br>You can opt out anytime via SMS.     Sack     Continue >                                                                                                    | English (U.S.) ><br>What is your phone I<br>A current phone number hel<br>you call. We will never sell it<br>countray code<br>United States (+1)<br>PHONE NUMBER*<br>+1                                                                       | number?<br>ss us support you quickly when<br>or use it for spam calls.                                            |
| You can opt out anytime via SMS.                                                                                                    | English (U.S.) V<br>What is your phone I<br>A current phone number help<br>you call. We will never sell it (<br>country cobe<br>United States (+1)<br>PHONE NUMBER *<br>+1                                                                    | number?<br>os us support you quickly when<br>or use it for spam calls.                                            |
| < Back Continue >                                                                                                    | English (U.S.) > What is your phone I A current phone number help you call. We will never sell it ( countray cobe United States (+1) PHONE NUMBER* +1 Text me occasional bent tips, reminders, and mon                                        | number?<br>os us support you quickly when<br>or use it for spam calls.                                            |
| < Back Continue >                                                                                                    | English (U.S.) > What is your phone I A current phone number help you call. We will never sell it o countray code United States (+1) PHONE NUMBER * +1 Toxt me occasional bern tips, reminders, and mor You can opt out anytime via SMS.      | number?<br>os us support you quickly when<br>or use it for spam calls.                                            |
| < васк Continue >                                                                                                    | English (U.S.) > What is your phone I A current phone number hely you call. We will never sell it country code United States (+1) United States (+1) +1 Text me occasional benef tips, reminders, and mo You can opt out anytime via SMS.     | number?<br>ss us support you quickly when<br>or use it for spam calls.                                            |
|                                                                                                    | English (U.S.) > What is your phone I A current phone number help you call. We will never sell it c country cobe United States (+1) PHONE NUMBER * +1 Text me occasional bern tips, reminders, and mor You can opt out anytime via SMS.       | number?<br>os us support you quickly when<br>or use it for spam calls.<br>offt updates such as promotions,<br>re. |
|                                                                                                    | English (U.S.) > What is your phone i A current phone number help oou call. We will never sell it d :countray cobe United States (+1) HONE NUMBER* +1 Text me occasional ben tips, reminders, and mot for can opt out anytime via SMS. < Back | number?<br>os us support you quickly when<br>or use it for spam calls.                                            |

10. If you already know which journey you're looking for, select it here. If you don't know yet, click "Skip for now."

| 11. | Agree to the terms of |
|-----|-----------------------|
|     | service.              |

| 12. | Complete the consent |
|-----|----------------------|
|     | form.                |

| English (U.S.) V                                                                                                    |                                                                                                    |
|----------------------------------------------------------------------------------------------------|----------------------------------------------------------------------------------------------------|
| What kind of journey a                                                                                                    | re you on or most                                                                                                    |
| interested in?                                                                                                    |                                                                                                    |
| This is just for now. Your selection<br>funds or what resources you can                                                                                                    | on will not affect your Carrot<br>access.                                                                               |
| Also, know that we always respe<br>We'll help you access care dome<br>appropriate.                                                                                                    | ect local laws and regulations.<br>stically or across borders, as                                                       |
| O Adoption                                                                                                    |                                                                                                    |
| O Gestational surrogacy                                                                                                    |                                                                                                    |
| O Fertility preservation (e.g. embryos)                                                                                                    | , freezing eggs, sperm, or                                                                                              |
| O Assisted reproduction (e.                                                                                                    | g., IUI or IVF)                                                                                                    |
| O Trying to get pregnant (e                                                                                                    | .g., timed intercourse)                                                                                                 |
| O Exploring family-forming                                                                                                    | options                                                                                                    |
| O Pregnant or parenting an                                                                                                    | infant                                                                                                    |
| O Menopause                                                                                                    |                                                                                                    |
| that you're aware of our<br>use your personal info.<br>1 have read and accept the <u>Personal</u><br>have read and accept the <u>Personal</u><br>the processing of sensitive person<br><b>Genet</b> | terms and how we'll mms and Conditions * vacy Notice and agree to prisonal data. Continue 3                             |
|                                                                                                    |                                                                                                    |
|                                                                                                    |                                                                                                    |
|                                                                                                    |                                                                                                    |
| During this registration process an<br>Carrot Fertility, Inc. (located in the<br>Personal Data, which is data about<br>orientation.                                                                 | d as we provide services,<br>USA) may ask you for your<br>your health and sexual                                        |
| In order to provide services, we ne<br>your Personal Data. Our services in<br>and recommendations, and proces                                                                                       | ed your consent to process<br>Iclude: providing information<br>sing reimbursements.                                     |
| You may withdraw consent at any future by contacting info@get-carr type of data we collect, how we pr used for, and why it matters that w                                                           | time with effect for the<br>rot.com. <u>Read More</u> on the<br>ocess that data, what it's<br>re're located in the USA. |
| By giving consent, you confirm tha<br>understood the above explanation<br>made available to you. You agree to<br>processing data regarding your he<br>as described.                                 | t you've read and<br>and additional disclosures<br>o Carrot collecting and<br>alth and sexual orientation               |
| Yes, I give my consent. *                                                                                                    |                                                                                                    |
| < Back                                                                                                    | Continue >                                                                                                    |

13. Verify your personal email address

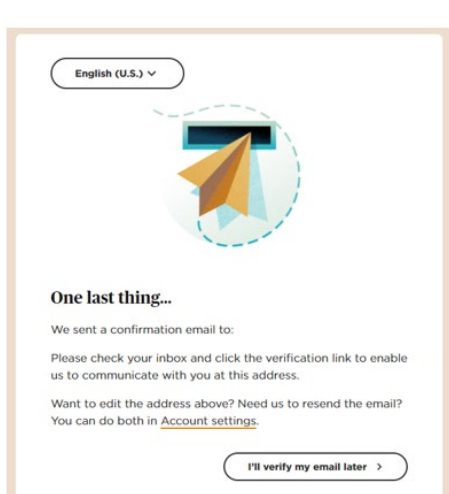

14. Your Carrot Account registration is almost complete. Click "See benefit highlights" to explore the offerings available to you.

> Important Note: <u>DO NOT</u> click "Get your Carrot Plan" until you are ready to start your 12month journey (i.e. talk to IVF providers, submit for adoption reimbursement, submit for Low-T expenses, etc.). We would encourage you to read up the services before starting your 12-month employer-paid Carrot Plan. Once you are ready, it is very simple to begin these next steps from your account.

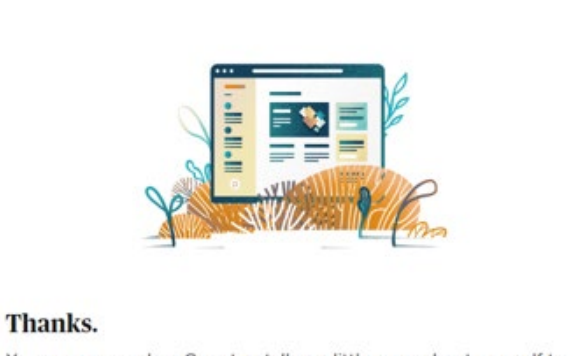

You can now explore Carrot or tell us a little more about yourself to get a free, personalized Carrot Plan and unlock your full benefit.

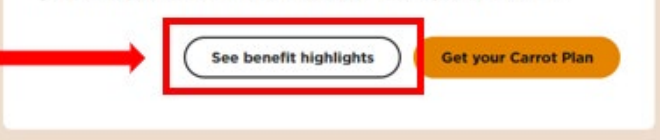

15. Review the financial support information. Click, "Continue."

Important Note: <u>DO NOT</u> click "Get your Carrot Plan" until you are ready to start your 12month journey (i.e. talk to IVF providers, submit for adoption reimbursement, submit for Low-T expenses, etc.). We would encourage you to read up the services before starting your 12-month employer-paid Carrot Plan. Once you are ready, it is very simple to begin these next steps from your account.

## 16. Review Carrot expert information. Click, "Continue."

Important Note: <u>DO NOT</u> click "Get your Carrot Plan" until you are ready to start your 12month journey (i.e. talk to IVF providers, submit for adoption reimbursement, submit for Low-T expenses, etc.). We would encourage you to read up the services before starting your 12-month employer-paid Carrot Plan. Once you are ready, it is very simple to begin these next steps from your account.

| English (U.S.) V                                                                                         |
|----------------------------------------------------------------------------------------------------|
|                                                                                                    |
| Get financial support                                                                                    |
| Your benefit covers eligible expenses from eligible providers to help make your journey more accessible. |
| Fisher Investments will pay for 100% of your costs, up to a lifetime maximum of \$10,000.                |
| Funds you use may be taxed as income.                                                                    |
| < Back Get your Carrot Plan Continue >                                                                   |
|                                                                                                    |
| English (U.S.) V                                                                                         |
|                                                                                                    |
| Expert help is just a tap away                                                                           |
| where to start?                                                                                          |
| Schedule a chat with a Carrot Expert, or browse our library of articles and videos.                      |
| < Back Get your Carrot Plan Continue >                                                                   |

17. Review provider information. Click, "Continue."

> Important Note: <u>DO NOT</u> click "Get your Carrot Plan" until you are ready to start your 12month journey (i.e. talk to IVF providers, submit for adoption reimbursement, submit for Low-T expenses, etc.). We would encourage you to read up the services before starting your 12-month employer-paid Carrot Plan. Once you are ready, it is very simple to begin these next steps from your account.

18. Your enrollment is now complete! Click, "Explore your benefit" to view your Carrot account, explore Carrot's educational resources, and view the benefit guide.

> Important Note: <u>DO NOT</u> click "Get your Carrot Plan" until you are ready to start your 12month journey (i.e. talk to IVF providers, submit for adoption reimbursement, submit for Low-T expenses, etc.). We would encourage you to read up the services before starting your 12-month employer-paid Carrot Plan. Once you are ready, it is very simple to begin these next steps from your account.

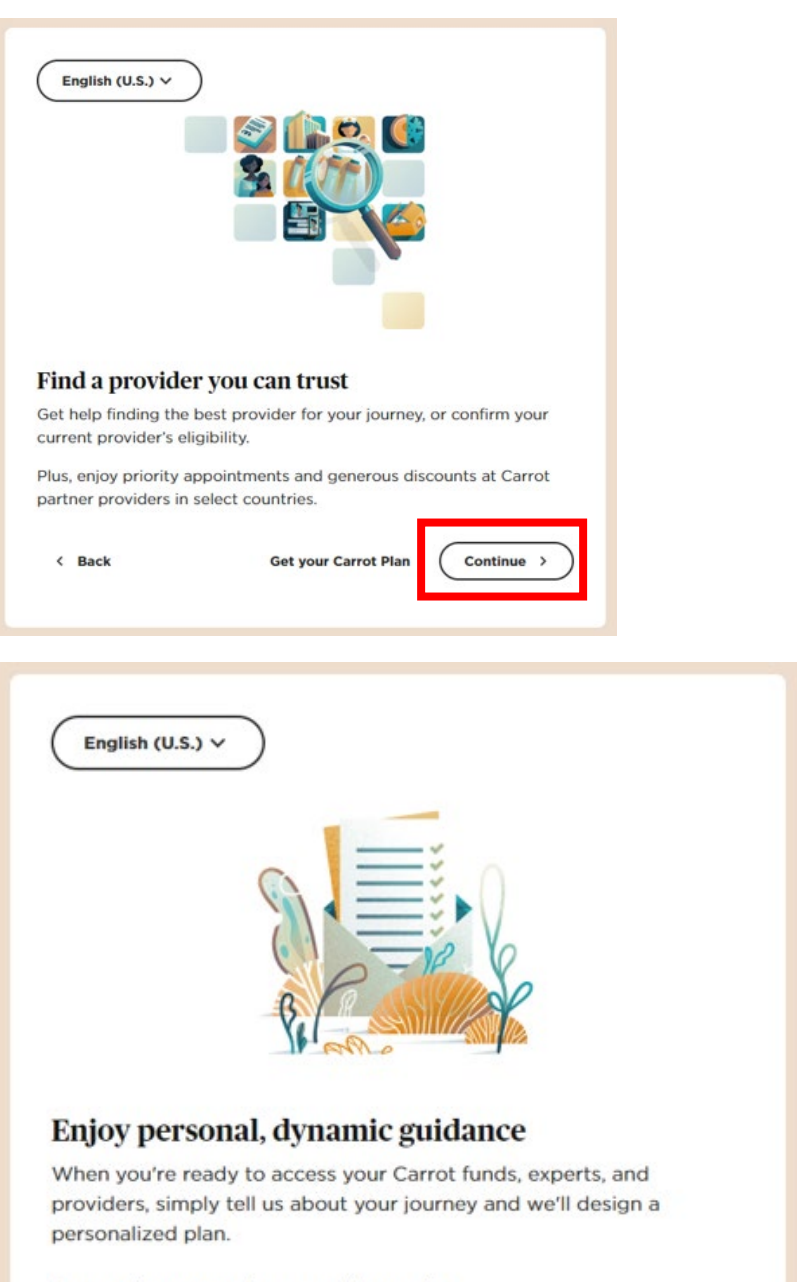

As your journey evolves, so will your plan.

| Back | Explore your benefit | Get your Carrot Plan |
|------|----------------------|----------------------|
|      |                      |                      |

19. After clicking, "Explore your benefit" you'll be taken to your Carrot homepage. From there you can explore resources, view your benefit guide, and more.
At this point, if you'd like to begin your Carrot Plan/Journey, click the orange button labeled, "Continue" under the, "Your Carrot Plan" header to begin your 15-minute intake process.

| Your Carrot Plan                                                                   |   | Hello,                                                                                                    | •                                                                                                    |
|------------------------------------------------------------------------------------|---|----------------------------------------------------------------------------------------------------|----------------------------------------------------------------------------------------------------|
| 🖑 Messages                                                                         |   |                                                                                                    |                                                                                                    |
| 🖗 Road & learn                                                                     |   | Benefit highlights                                                                                                   | (2)                                                                                                    |
| Financial support     Talk to Carrot                                               | • | Personalized advice from benefit experts +     Unimeted chats with specialists in your journey +                     | Available funds<br>Your employer provides funds to<br>cover eligible expenses.                             |
| <ul> <li>Pind a provider</li> <li>Your benefit guide</li> <li>Carrot Rx</li> </ul> | • | <ul> <li>Expert-produced educational resources →</li> <li>Employer-provided funds for eligible expenses →</li> </ul> | \$10,000<br>Learn more about using your<br>Carrot funds →                                                  |
| 🕲 Get help                                                                         |   | Your Carrot Plan<br>Continue telling us about your journey                                                           | CARROT RX<br>Canot Rx offers significant savings<br>on medication and convenient<br>disivery to your home. |

**Pro-Tip:** Access your Carrot account anywhere by downloading the Carrot app in the <u>Apple App Store</u> or <u>Google Play Store</u>.